## **MyClarion Student Center Quick Reference -- View my Grades**

- 1. Go to <u>www.clarion.edu/myclarion</u> and select "Login".
- 2. Next, click the **Student Center** link.
- 3. Choose **Grades** from the Other Academic drop-down list and click the **Go** icon (<sup>(W)</sup>).

| Academics                                                                                                    |                                                                                                    |                           |                                                    | CEADON FOR CLASSES                                                                                         |  |
|----------------------------------------------------------------------------------------------------|----------------------------------------------------------------------------------------------------|---------------------------|----------------------------------------------------|----------------------------------------------------------------------------------------------------|--|
| Search                                                                                                    | Deadlines URL This Week's Schedule                                                                                                |                           |                                                    | Holds                                                                                                    |  |
| <u>nroll</u>                                                                                                    |                                                                                                    |                           |                                                    |                                                                                                    |  |
| ly Academics                                                                                                    |                                                                                                    | Class                     | Schedule                                           | No Holds.                                                                                                  |  |
|                                                                                                    | 20                                                                                                    | ANTH 211-01<br>LEC (1192) | Room: TBA                                          | ▼ To Do List                                                                                               |  |
| Academic Requirement<br>Class Schedule<br>Course History<br>Enrollment Verification<br>Enrollment: Add<br>Enrollment: Drop<br>Enrollment: Swap | 3                                                                                                    | CMST 101-01<br>LEC (1092) | Room: TBA                                          | No To Do's.                                                                                                |  |
|                                                                                                    | 30                                                                                                    | CRJT 235-51<br>LEC (1253) | Room: TBA                                          | × Enrollment Dates                                                                                         |  |
|                                                                                                    | B                                                                                                    | HIST 112-02<br>LEC (2463) | MoWeFr 8:00AM -<br>9:50AM<br>Standard<br>Classroom | Enrollment Appointment<br>You may begin enrolling<br>for the 2011 FALL Regular<br>Academic Session session |  |
| Transcript: Request Off<br>Transcript: View Unoffic<br>Transfer Credit: Modell<br>Transfer Credit: Report<br>other academic                    |                                                                                                    |                           | weekly schedule ♪<br>enrollment shopping cart ♪    | details ▶                                                                                                  |  |
| Finances                                                                                                    |                                                                                                    |                           |                                                    | Program Advisor                                                                                            |  |
| y Account<br><u>ccount Inquiry</u><br>nancial Aid<br>Yiew Financial Aid                                                                        | (i) We are unable to display your account at<br>this time. To access this information,<br>contact the Bursar's office to complete |                           |                                                    | Caitlin Abrams<br>814/555-5555<br>details ≱                                                                |  |

4. Next, select the term.

| Search            | Plan          | Enroll            |                | My Academics     |  |
|-------------------|---------------|-------------------|----------------|------------------|--|
| ass schedule      | add           | drop              | swap           | term information |  |
| My Grades         |               |                   |                |                  |  |
|                   |               |                   |                |                  |  |
|                   |               |                   |                |                  |  |
| t a term then cli | ck Continue   |                   |                |                  |  |
| erm               | Career        | Institution       |                |                  |  |
| 011 FALL          | Undergraduate | Clarion Universit |                |                  |  |
| 011 SPRING        | Undergraduate | Clarion Universit |                |                  |  |
|                   |               |                   | an 1961 (1990) |                  |  |
|                   |               |                   |                |                  |  |
|                   |               |                   | CONTINUE       |                  |  |
|                   |               | 1                 |                |                  |  |
|                   |               |                   |                |                  |  |
| Dian Encoll M     | u Aradomire   |                   |                |                  |  |

5. The top portion of the page displays your grades for that term.

| ten my or                                  | lucs                                                                  |                              |                                      |                  |                         |
|--------------------------------------------|-----------------------------------------------------------------------|------------------------------|--------------------------------------|------------------|-------------------------|
| )11 SPRING  <br>Class Grades               | Undergraduate   Clari<br>- 2011 SPRING                                | on Uni                       | versity of PA                        | change           | term                    |
| Official Grad                              | Pe )                                                                  |                              |                                      |                  |                         |
| Class                                      | Description                                                           | Units                        | Grading                              | Grade            | Grade<br>Points         |
| 0.000                                      |                                                                       |                              |                                      |                  |                         |
| ANTH 211                                   | Humans And<br>Culture                                                 | 3.00                         | Graded                               | в                | 9.000                   |
| ANTH 211<br>CMST 101                       | Humans And<br>Culture<br>Debate                                       | 3.00                         | Graded<br>Graded                     | B                | 9.000                   |
| ANTH 211<br>CMST 101<br>CRJT 235           | Humans And<br>Culture<br>Debate<br>Criminology                        | 3.00<br>1.00<br>3.00         | Graded<br>Graded<br>Graded           | B<br>A<br>C      | 9.000<br>4.000<br>6.000 |
| ANTH 211<br>CMST 101<br>CRJT 235<br>ES 111 | Humans And<br>Culture<br>Debate<br>Criminology<br>Basic Earth Science | 3.00<br>1.00<br>3.00<br>6.00 | Graded<br>Graded<br>Graded<br>Graded | B<br>A<br>C<br>W | 9.000<br>4.000<br>6.000 |

- 6. The bottom portion displays your term statistics, including your term and cumulative GPA and units.
- 7. Click the **Printer Friendly Link** to view this page in a more print-friendly format. You can then print this page as you would any web page.

|                          | From<br>Enrollment | Cumulative<br>Total |
|--------------------------|--------------------|---------------------|
| Units Toward GPA:        |                    |                     |
| Taken                    | 10.000             | 10.000              |
| Passed                   | 10.000             | 10.000              |
| Units Not for GPA:       |                    |                     |
| Taken                    | 6.000              | 6.000               |
| Passed                   |                    |                     |
| GPA Calculation          |                    |                     |
| Total Grade Points       | 31.000             | 31,000              |
| / Units Taken Toward GPA | 10.000             | 10.000              |
| = GPA                    | 3.100              | 3,100               |

Academic Standing Placed on Probation

Printer Friendly Page

\*\* When you are finished in Student Center, always remember to select "Sign Out" from the top right corner of any page.